# 基于FPGA的cy7c68013a双向通信实验

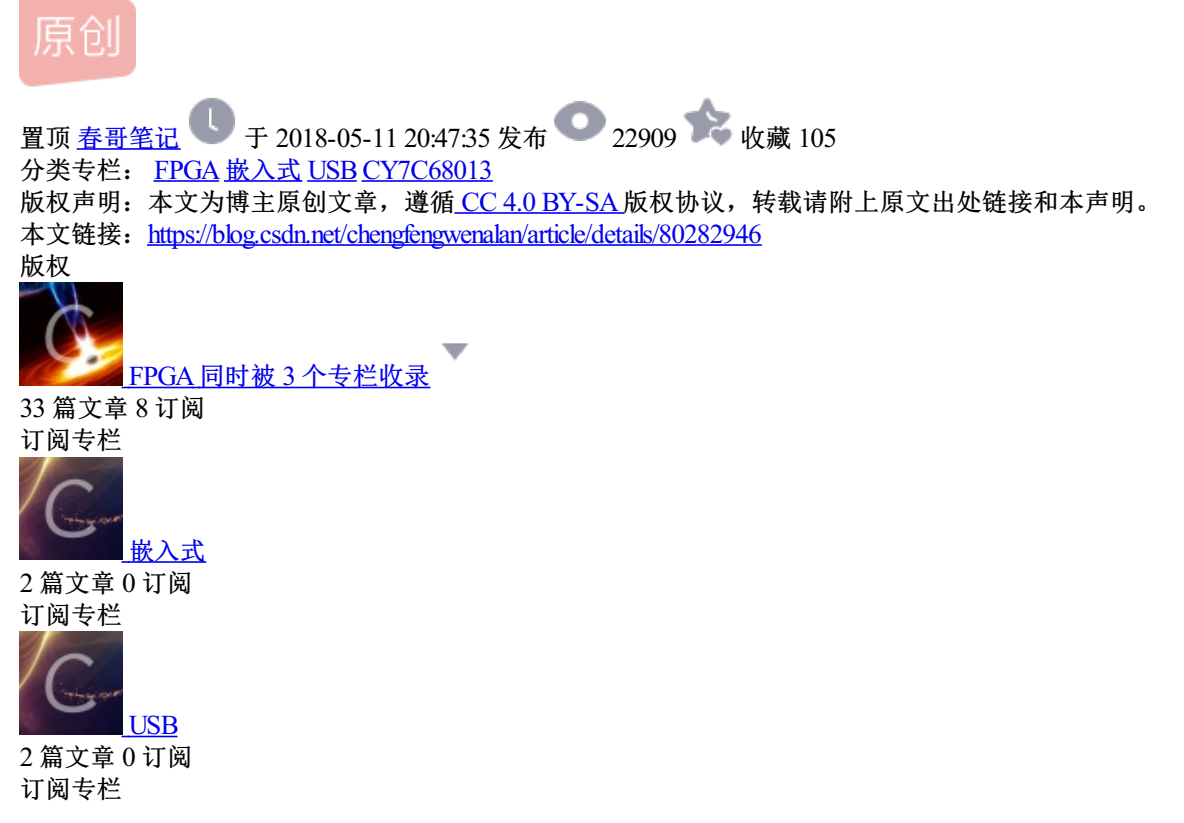

## 基于FPGA的cy7c68013a双向通信实验

本实验是基于FPGA的cy7c68013a的USB双向通信实验,以前折腾过一段时间cy7c68013a,没有入门时感觉 好难,入门了就会感觉很简单。本教程主要内容:

1.cy7c68013a的固件编写,以及生成iic固件和下载固件。

2.cy7c68013a的slave模式,以及他的读写时序

3.cy7c68013a的FPGA的上板测试,包括发送和接受两部分

一、驱动

在进行试验前要先安装好cypress提供的usb驱动,插上usb后,电脑就会检测到未识别的设备,这时打开设备管理器,右键未识别的usb,然后手动选择驱动,驱动会在本教程最后的链接中给出

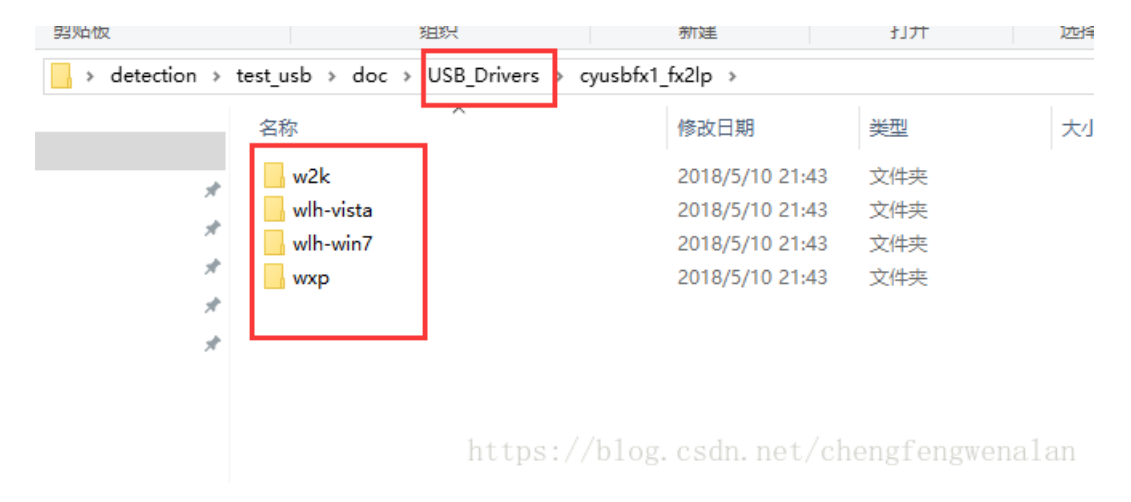

| 请选择您的搜                                 | 浏览文件夹 🥐 🔀                                 | En   |
|----------------------------------------|-------------------------------------------|------|
|                                        | 选择包含您的硬件的驱动程序的文件夹。                        | S)   |
| <ul> <li>在这些的</li> </ul>               |                                           |      |
| 使用下列<br>到的最佳                           | ⊞ ☐ CyLoad     ▲     ☐     CyMonfx1_fx21p | 会安装找 |
| □搜                                     | ☐ cyusbfx1_fx21p ₩ C w2k                  |      |
| ☑在                                     | 🗄 🧰 wlh-vista                             |      |
| A                                      |                                           | P    |
| <ul> <li>不要搜索</li> <li>选择这个</li> </ul> | ₩54 ₩86                                   | 选择的驱 |
| 动程序与                                   | E CPIF Derimer                            |      |
|                                        | Hardware                                  |      |
|                                        |                                           |      |
|                                        | 要查看任何子文件夹,诸单击上面的 + 号。                     | 取消   |
|                                        | 确定取消                                      |      |

## 二、固件

cy7c68013a想要正常工作,就得给他编写好相应的固件,然后再固化到其内部,当然PC也是需要安装相应的驱动的,固件的编写主要是确定IN和OUT端点,以及一些标志信号。

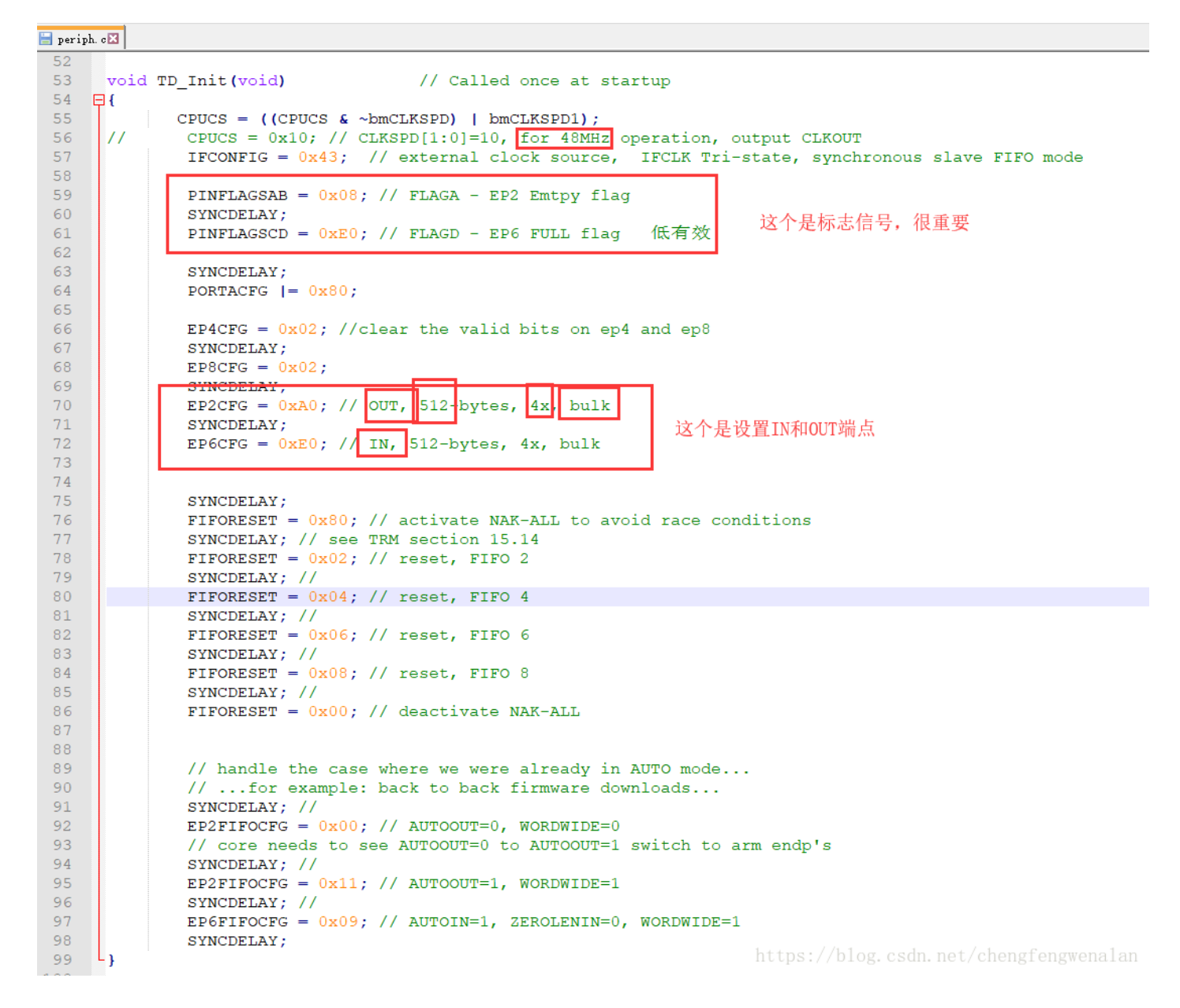

固件只需要改这些参数,这里我都写好了,大家就不需要再改了,很容易看出我设置的时钟是48MHz,,然后 设置

EP2为OUT端点,512字节,4缓冲,bulk (注意OUT,IN都是相对PC来说的,OUT表示PC--->cy7c68013a,IN则相反)

EP6为IN端点,512字节,4缓冲,bulk

flag\_a为EP2的EF,也就是空标志信号,为低时表示空,也就是没有数据过来,为高则表示有数据来了

flag\_d为EP6的FF,也就是满标志信号,为低时表示写满了,这时再去写就是无效写了,为高则表示没有写满,可以继续写。

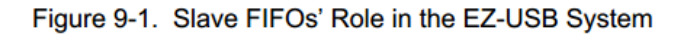

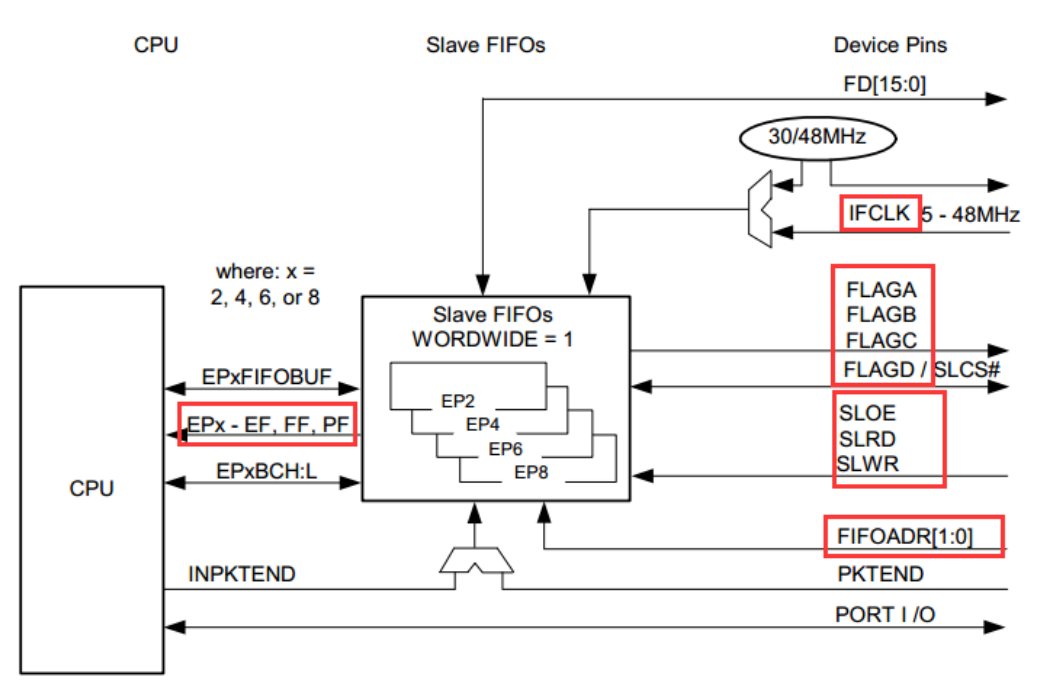

https://blog.csdn.net/chengfengwenalan

我写好的固件所在文件夹:固件源码什么的都在Firmware文件中

· · · · ·

| st_usb → doc   | > Firmware > output   |                  |               |        |
|----------------|-----------------------|------------------|---------------|--------|
| 名称             | ~                     | 修改日期             | 类型            | 大小     |
| 🐻 dscr.obj     |                       | 2018/5/10 21:55  | OBJ 文件        | 2 KB   |
| 🐻 fw.obj       |                       | 2018/5/10 21:55  | OBJ 文件        | 56 KB  |
| 📧 Hex2bix.exe  | e                     | 2012/6/7 14:06   | 应用程序          | 40 KB  |
| 🐻 periph.obj   |                       | 2018/5/10 21:55  | OBJ 文件        | 59 KB  |
| 🗋 usb          |                       | 2018/5/10 21:55  | 文件            | 120 KB |
| 📀 usb.build_la | og.htm                | 2018/5/10 21:55  | Chrome HTML D | 2 KB   |
| 📄 usb.hex      | 类型: Chrome HTML Docum | ent 8/5/10 21:55 | HEX 文件        | 7 KB   |
| 🗋 usb.iic      | 大小: 1.31 KB           | 8/5/10 21:55     | IIC 文件        | 2 KB   |
| 📄 usb.lnp      | 1%成口朔:2018/5/1021:55  | 8/5/10 21:55     | LNP 文件        | 1 KB   |
|                |                       |                  |               |        |

https://blog.csdn.net/chengfengwenalan

三、slave的写时序

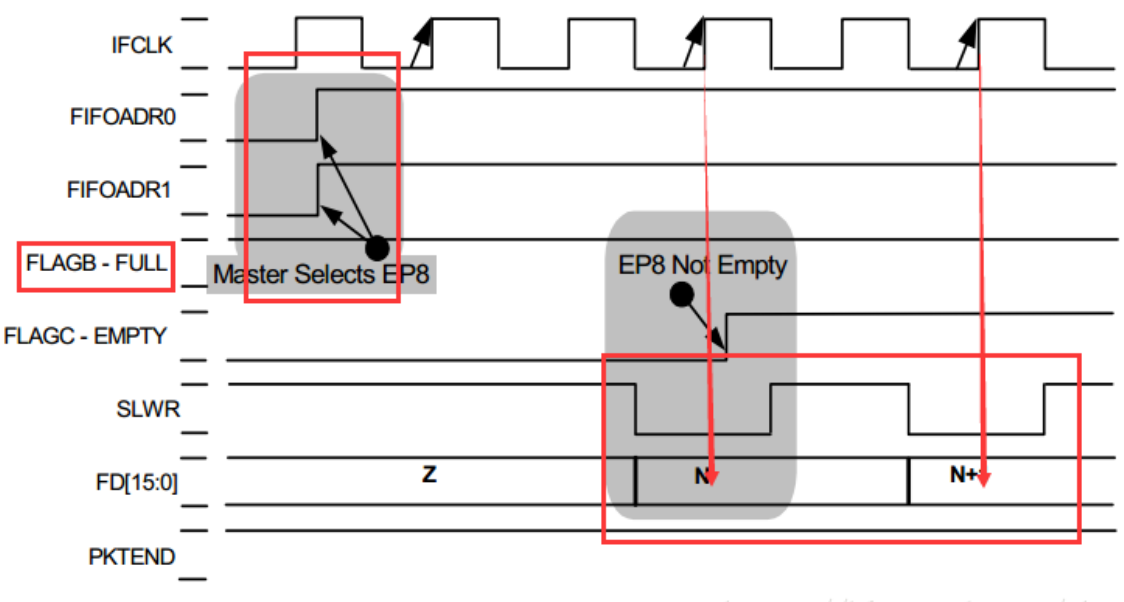

Figure 9-12. Timing Example: Synchronous FIFO Writes, Waveform 1

有图很容易看出,再写之前要先把FIFOADR确认好,这个决定了你写的对象是谁

Table 9-2. FIFO Selection via FIFOADR[1:0]

| FIFOADR[1:0]             | Selected FIFO            |
|--------------------------|--------------------------|
| 00                       | EP2                      |
| 01                       | EP4                      |
| 10                       | EP6                      |
| tns•//h <b>1</b> hg_csdn | net/ch <b>EP8</b> fengwa |

然后在该fifo非满时(相应的FF标志位高),才可以进行写操作,这个时序很简单,就是拉低slwr信号就可以 了,注意FD要与slwr对齐。

注意: 写操作时, slwr与FD的数据都是FPGA来控制的,为了让cy7c68013a更好的采样, ifclk与clk反向之后再 发送给cy7c68013a.

## asslignps:jfclkg.csdn.n∉t/chengfeckkenalan

四、slave读操作

#### Figure 9-17. Timing: Synchronous FIFO Reads, Waveform 1

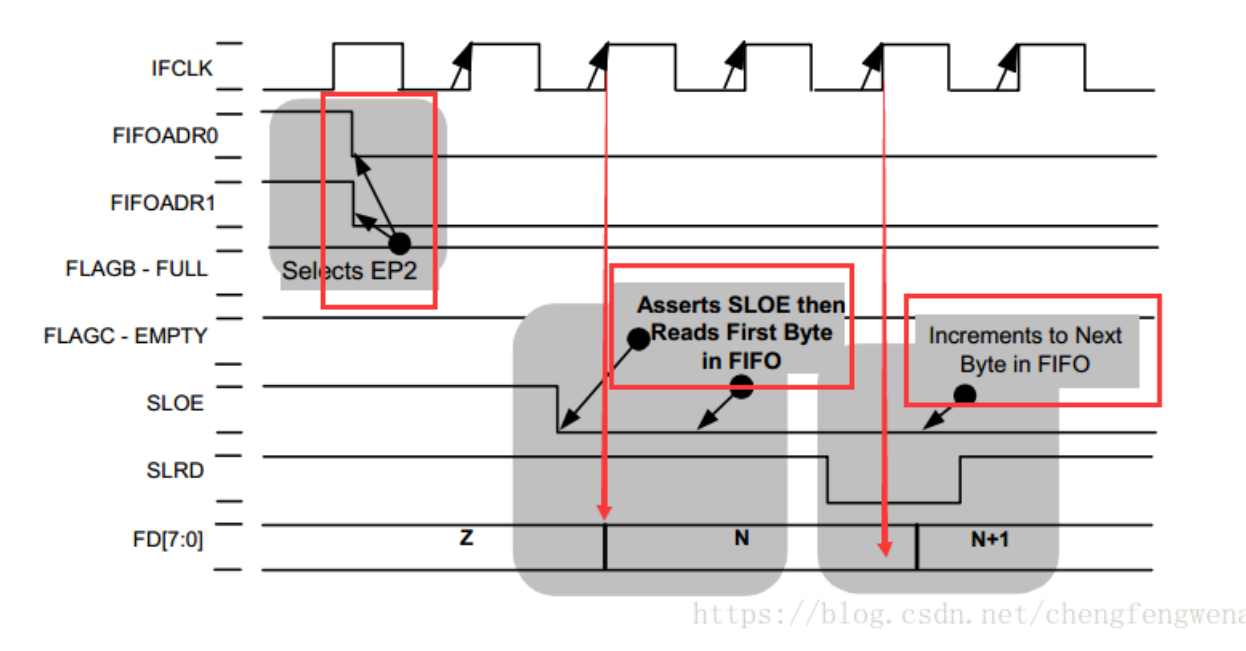

读时序跟写也是类似的,再读之前先确定FIFOADR,然后拉低sloe,这时FD总线就会出现第一个数据,然后检测到slrd为低时,FD就会显示下一个数据。

五、FPGA与cy7c68013a通信

前面主要是一些准备工作,现在开始进入正式的通信过程,项目工程如下:

| test_ | usb⇒       |                     |                            |     |    |
|-------|------------|---------------------|----------------------------|-----|----|
| 名     | 称          | ^                   | 修改日期                       | 类型  | 大小 |
|       | doc        | 驱动, API, 固件, datasl | 1 <b>20</b> \$8/5/11 15:32 | 文件夹 |    |
|       | prj        | FPGA项目工程目录          | 2018/5/11 15:33            | 文件夹 |    |
|       | signal_tap | 调试                  | 2018/5/10 20:17            | 文件夹 |    |
|       | sim        | 仿直                  | 2018/5/9 21:23             | 文件夹 |    |
|       | src        | FPGA源码              | 2018/5/10 22:48            | 文件夹 |    |

https://blog.csdn.net/chengfengwenalan

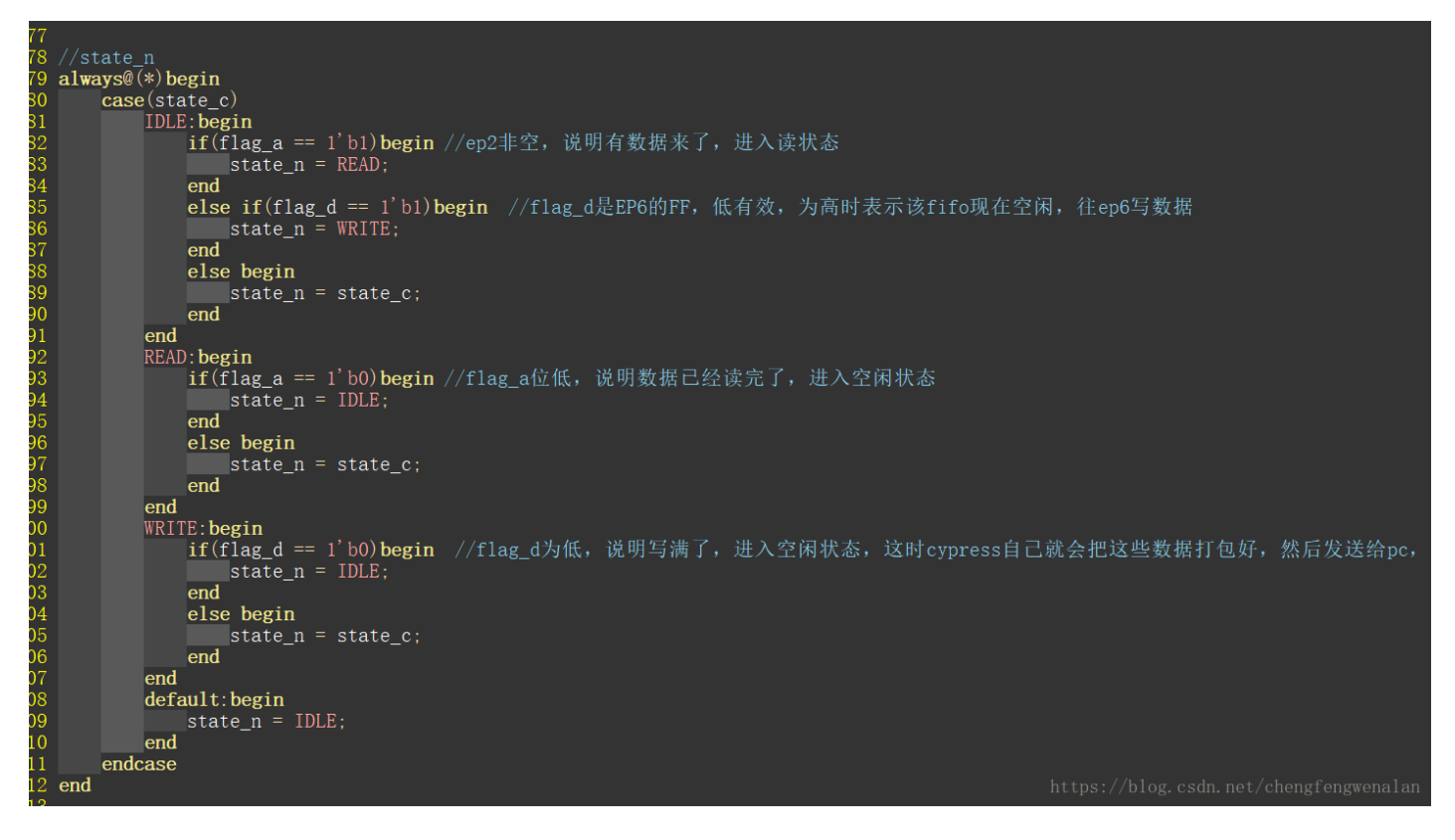

具体代码都已经有了详细注释了,自己去看看代码就知道了,这里就不详细说了

本教程所用的调试工具是官方的工具

| o → doc → CyConsole                                                                                                    |                      |                     |                     |              |           |
|----------------------------------------------------------------------------------------------------|----------------------|---------------------|---------------------|--------------|-----------|
|                                                                                                    | 修改日期                 | 类型                  | 大小                  |              |           |
| CyConsole.chm                                                                                                    | 2011/10/18 12:03     | 编译的 HTML 帮          | 280 KB              |              |           |
| yConsole.exe                                                                                                    | 2011/10/18 12:03     | 应用程序                | 953 KB              |              |           |
| yconsole.pdf                                                                                                    | 2011/10/18 12:03     | Foxit Reader PD     | 1,354 KB            |              |           |
|                                                                                                    |                      |                     |                     |              |           |
|                                                                                                    |                      |                     |                     |              |           |
| ₹ <b>7</b> Cypress U                                                                                                    | SB Console           |                     | - 🗆 🗙               |              |           |
| File Options                                                                                                    | Help                 |                     |                     |              |           |
|                                                                                                    | 🗐 🕒 Selected Script: |                     | X 🕀 🐨 🖗             |              |           |
| Select Device                                                                                                    | Davias Nama          | News in Mindows Day | ing May Group in O  |              |           |
|                                                                                                    | Device Name          | Name in windows Dev | ice Mgr (from .inr) |              |           |
| 😙 EZ-USB Interface                                                                                                    |                      |                     |                     | - 🗆          | ×         |
| Device                                                                                                    | Clear L              | oad Mon SEEPROM     | Select Mon          |              |           |
| Get Dev Get Conf Get Pipe                                                                                                    | Get Strings Download | Re-Load Lg EEPROM   | URB Stat HOLD       | RUN          |           |
| Vend Reg Reg Ov00 Value 0                                                                                                    |                      | oth 0 Dir 0 OUI     | Hex Bytes CO B      | A 0A 81 00 0 | 1.00 -    |
| Take here inter the terms of the terms of terms of terms of t |                      |                     |                     | + 0+ 01 00 0 |           |
| Iso Trans Pipe                                                                                                    | Length  128          | Packet Size         | Packets             |              |           |
| Bulk Trans Pipe                                                                                                    | ▼ Length 64          | Hex Bytes 5         |                     | •            |           |
| Reset Pipe Abort Pipe File Trans                                                                                                    | Pipe                 | -                   |                     |              |           |
| Set IFace Interface 0 Alt                                                                                                    | Setting 0            |                     |                     |              |           |
|                                                                                                    |                      |                     |                     |              | <u> </u>  |
|                                                                                                    |                      |                     |                     |              |           |
|                                                                                                    |                      |                     |                     |              |           |
|                                                                                                    |                      |                     |                     |              |           |
|                                                                                                    |                      |                     |                     |              |           |
|                                                                                                    |                      |                     |                     |              |           |
|                                                                                                    |                      |                     |                     |              |           |
|                                                                                                    |                      |                     |                     |              |           |
|                                                                                                    |                      |                     |                     |              |           |
|                                                                                                    |                      |                     |                     |              |           |
|                                                                                                    |                      |                     |                     |              | $\sim$    |
|                                                                                                    |                      |                     |                     |              | et/chengt |

下面给出写的signal tap 的调试截图

写是一次写512个字节数据,0-255,注意usb的fifo是一次发送16位的,也就是2个字节。先发送低字节,然后再 发送高字节,这我直接把低字节给赋值为0了

| assign | usb_data | (state_c[2] | == 1'b1) ? | ? {cnt,8 | 8'h00} | : 16' | hzzzait/6先发送低字苏, | n然后再发送高字节n |
|--------|----------|-------------|------------|----------|--------|-------|------------------|------------|
|        | _        |             |            | · · ·    |        |       |                  |            |

| trigge   | er: 201 | 8/05/10 22:52:05 #0               | Lock mode:   | <mark>-</mark> Allow all chan | ges                |
|----------|---------|-----------------------------------|--------------|-------------------------------|--------------------|
|          |         | Node                              | Data Enable  | Trigger Enable                | Trigger Conditions |
| Туре     | Alias   | Name                              | 61           | 61                            | 1 🗹 Basic AND 🔹    |
| *        |         | flag_a                            | $\checkmark$ | $\checkmark$                  |                    |
| *        |         | flag_d                            | $\checkmark$ | $\checkmark$                  |                    |
| *        |         | sloe                              | $\checkmark$ | $\checkmark$                  |                    |
| *        |         | slrd                              | $\checkmark$ | $\checkmark$                  |                    |
| *        |         | slwr                              | $\checkmark$ | ✓                             | <u>0</u>           |
| <b>*</b> |         | fifo_addr[10]                     | $\checkmark$ | $\checkmark$                  | Xh                 |
| i        |         | usb_data[150]                     | $\checkmark$ | $\checkmark$                  | XXXXh              |
| *        |         | usb:usb_inst cmd_flag             | $\checkmark$ | $\checkmark$                  |                    |
| 5        |         | usb:usb_inst cmd_data[150]        | $\checkmark$ | $\checkmark$                  | XXXXh              |
| -        |         |                                   | $\checkmark$ | $\checkmark$                  | XXh                |
|          |         | usb:usb_inst state_c[20]          | $\checkmark$ | $\checkmark$                  | Xh                 |
|          |         | ⊡_usb:usb_inst cnt0[9.10];ps://b] | og. 🗹 sdn.   | net/⊠heng                     | f xxxxxxxxxbn      |

| log: 1   | Frig @ 3 | 2018/05/11 20:14:32 (0:0:1.3 elapsed) |      |       |     |     |     |     |     |  |
|----------|----------|---------------------------------------|------|-------|-----|-----|-----|-----|-----|--|
| Туре     | Alias    | Name                                  | -256 | -128  | . 9 | 128 | 256 | 384 | 512 |  |
| *        |          | flag_a                                |      |       |     |     |     |     |     |  |
| *        |          | flag_d                                |      |       |     |     |     |     |     |  |
| *        |          | sloe                                  |      |       |     |     |     |     |     |  |
| *        |          | slrd                                  |      |       |     |     |     |     |     |  |
| -        |          | slwr                                  |      |       |     |     |     |     |     |  |
| <b>*</b> |          | fifo_addr[10]                         |      |       |     |     |     |     |     |  |
| 1        |          |                                       |      | FFFFh |     |     |     |     |     |  |
| -        |          | usb:usb_inst cmd_flag                 |      |       |     |     |     |     |     |  |
| 6        |          | ⊡ usb:usb_inst cmd_data[150]          |      | FFFFh |     |     |     |     |     |  |
| -        |          | ⊡ usb:usb_inst cnt[70]                |      | 00h   |     |     |     |     |     |  |
|          |          | usb:usb_inst state_c[20]              |      | 1h    |     | 4h  |     |     |     |  |
| -        |          | usb:usb_inst cnt0[90]                 |      |       |     |     |     |     |     |  |

#### 前面局部放大图

| log:     | Trig @ 3 | 2018/05/11 20:14:32 (0:0:1.3 elapsed) |    |      |     |    |               |           |       |                |       |       |      |          |        |          |                 |          | click t  | o insert ti    | me bar    |         |        |
|----------|----------|---------------------------------------|----|------|-----|----|---------------|-----------|-------|----------------|-------|-------|------|----------|--------|----------|-----------------|----------|----------|----------------|-----------|---------|--------|
| Туре     | Alias    | Name                                  | -3 | -2   | -1  | 9  | 1             | 2         | 3     | 4              | 5     |       | ì    | 7        | 8      | 9        | 1ρ              | 1,1      | 12       | 1,3            | 14        | 15      | 16     |
| ×.       |          | flag_a                                |    |      |     |    |               |           |       |                |       |       |      |          |        |          |                 |          |          |                |           |         |        |
| ×.       |          | flag_d                                |    |      |     |    |               |           |       |                |       |       |      |          |        |          |                 |          |          |                |           |         |        |
| ×.       |          | sloe                                  |    |      |     |    |               |           |       |                |       |       |      |          |        |          |                 |          |          |                |           |         |        |
| -        |          | slrd                                  |    |      |     |    |               |           |       |                |       |       |      |          |        |          |                 |          |          |                |           |         |        |
| ž        |          | slwr                                  |    |      |     |    |               |           |       |                |       |       |      |          |        |          |                 |          |          |                |           |         |        |
| <b>*</b> |          |                                       |    |      |     |    |               |           |       |                |       |       |      |          |        |          |                 |          |          | 2h             |           |         |        |
| 1        |          | usb_data[150]                         |    | FFFF | 'n  | X_ | 000h 🛛        | 0100h 🔾 🕻 | 200h  | <u>озоон X</u> | 0400h | 0500h | 0600 | h X 0700 | h) 080 | 00h ( 09 | ooh 🛛 oA        | ooh 🛛 ob | ooh 🗸 oC | ooh 🛛 oDe      | ooh X oEc | oh 🕻 of | -00h 1 |
| -        |          | usb:usb_inst cmd_flag                 |    |      |     |    |               |           |       |                |       |       |      |          |        |          |                 |          |          |                |           |         |        |
| 6        |          | ⊡ usb:usb_inst cmd_data[150]          |    | FFFF | 'n  |    | <u>000h X</u> | 0100h 🛛 🕻 | 200h  | <u>озоон X</u> | 0400h | 0500h | 0600 | h 🛛 0700 | h) 080 | 00h 🛛 09 | <u>ooh 🛛 oA</u> | ooh 🛛 ob | 00h X 0C | ooh X oDo      | ooh X oEc | oh X of | 00h 1  |
|          |          |                                       |    |      | 00h |    | Х             | 01h X     | 02h 🚶 | озн Х          | 04h ) | 05h   | 06h  | X 071    | ) ( oa | sh X o   | 9h 0            | AhXo     | Bh 🗸 O   | <u>Ch 🛛 0[</u> | Dh 🚶 OE   | ih ( c  | JFh (  |
| -        |          |                                       |    | 1h   |     |    |               |           |       |                |       |       |      |          |        |          |                 |          |          |                | 4         | h       |        |
| 6        |          |                                       |    |      |     |    |               |           |       |                |       |       |      |          |        |          |                 |          |          | 0              |           |         |        |
|          |          |                                       |    |      |     |    |               | 4h        |       |                |       |       |      |          |        |          |                 |          |          |                |           |         |        |

nttps://blog.csdn.net/chengfengwenalan

后面局部放大图,注意只有在flag\_d为高时,slwr为低才是有效写,否则就是无效写,因为当flag\_d为低时,表示写满了,这时fifo就会弃之后的写数据了(因为已经写满了,也装不下了是吧,总不能硬塞是吧,哈哈~)

| ing @ | 2010/05/1120.14.52 (0.0.1.5 clapsed) |      |           |                    |          |                    |          |          |          |          |          |         |           |           |            |       | area to ma  | CAR SHITE D |     |     |
|-------|--------------------------------------|------|-----------|--------------------|----------|--------------------|----------|----------|----------|----------|----------|---------|-----------|-----------|------------|-------|-------------|-------------|-----|-----|
| Alias | Name                                 | 241  | 242       | 243                | 244      | 245                | 246      | 247      | 248      | 249      | 250      | 251     | 252       | 253 2     | 54 28      | 52    | <b>56 2</b> | §7 2§       | 8 3 | 259 |
|       | flag_a                               |      |           |                    |          |                    |          |          |          |          |          |         |           |           |            |       |             |             |     |     |
|       | flag_d                               |      |           |                    |          |                    |          |          |          |          |          |         |           |           |            |       | Ц           |             |     |     |
|       | sloe                                 |      |           |                    |          |                    |          |          |          |          |          |         |           |           |            |       |             |             |     |     |
|       | slrd                                 |      |           |                    |          |                    |          |          |          |          |          |         |           |           |            |       |             |             |     |     |
|       | slwr                                 |      |           |                    |          |                    |          |          |          |          |          |         |           |           |            |       | h           |             |     |     |
|       | . fifo_addr[10]                      |      |           |                    |          |                    |          |          |          |          |          |         |           |           |            |       |             | 2h          |     |     |
|       | usb_data[150]                        | (F10 | 00h X F20 | oh 🛛 F300          | h X F40  | oh 🛛 F500          | h X F600 | h ( F700 | h 🛛 F800 | h X F900 | h X FAOC | h X FBC | oh X FCoc | h X FDooh | FEOOh      | FFooh | 0000h       | Х           |     |     |
|       | usb:usb_inst cmd_flag                |      |           |                    |          |                    |          |          |          |          |          |         |           |           |            |       |             |             |     |     |
|       |                                      | (F10 | 00h X F20 | oh 🛛 F300          | h X F400 | oh 🛛 F500          | h X F600 | h 🛛 F700 | h 🛛 F800 | h X F900 | h X FAOC | h X FBC | oh X FCod | h X FDooh | FEOOh      | FFooh | 0000h       | Х           |     |     |
|       |                                      | (F1  | 1h 7 F2   | n <mark>F3h</mark> |          | n <mark>F5h</mark> | F6h      | F7h      |          | F9t      | X FAh    | L X FE  | h 🔪 FCh   | X FDh     | <b>FEh</b> | FFh   | ooh         | 01h         |     |     |
|       |                                      |      |           |                    |          |                    |          |          |          | 4h       |          |         |           |           |            |       |             | Х           |     |     |
|       |                                      |      |           |                    |          |                    |          |          |          |          |          |         |           |           |            |       |             | 0           |     |     |

## PC端接受到的数据要2个字节一起读,因为usb是16位发送的,可以看出接受到的数据的确是0000-00FF

| 😙 EZ-USB Interface                                                            | – 🗆 X                  |
|-------------------------------------------------------------------------------|------------------------|
| Device EZ-USB Clear Load Mon S EEPROM Select Mon                              |                        |
| Get Dev Get Conf Get Pipes Get Strings Download Re-Load Lg EEPROM URB Stat HO | LD RUN                 |
| Vend Req Req 0x00 Value 0x0000 Index 0x0000 Length 0 Dir 0 OUT - Hex Bytes    | C0 B4 04 81 00 01 00 👻 |
| Iso Trans Pipe 1 Length 128 2 Packet Size Packets                             |                        |
| Bulk Trans Pip 2: Endpoint 6 IN v Length 512 Hex Bytes 5                      | •                      |
| Reset Pipe Abort Pipe File Trans. Pipe 2: Endpoint 6 IN                       |                        |
| Set IFace Interface 0 AttSetting 0                                            |                        |
|                                                                               |                        |
| Buffer Contents                                                               | ^                      |
| 0010 00 08 00 09 00 0A 00 UB 00 0C 00 0D 00 0E 00 0F                          |                        |
| 0020 00 10 00 11 00 12 00 13 00 14 00 15 00 16 00 17                          |                        |
| 0030 00 18 00 19 00 1A 00 1B 00 1C 00 1D 00 1E 00 1F                          |                        |
| 0040 00 20 00 21 00 22 00 23 00 24 00 25 00 26 00 27                          |                        |
| 0050 00 28 00 29 00 2A 00 2B 00 2C 00 2D 00 2E 00 2F                          |                        |
| 0060 00 30 00 31 00 32 00 33 00 34 00 35 00 36 00 37                          |                        |
| 0070 00 38 00 39 00 3A 00 3B 00 3C 00 3D 00 3E 00 3F                          |                        |
| 0080 00 40 00 41 00 42 00 43 00 44 00 45 00 46 00 47                          |                        |
| 0090 00 48 00 49 00 4A 00 4B 00 4C 00 4D 00 4E 00 4F                          |                        |
| 100A0 00 50 00 51 00 52 00 53 00 54 00 55 00 56 00 57                         |                        |
| 0000 00 50 00 53 00 54 00 58 00 50 00 50 00 52 00 5F                          |                        |
|                                                                               |                        |
|                                                                               |                        |
| https:///bl/og.esdramet/chd                                                   | ngreengwenallan.       |

### 注意: pc接受数据按我标的编码顺序执行

| 😙 EZ-    | USE  | 3 Int      | erfa  | ace  |      |        |       |      |        |     |     |        |     |      |        |            |        |       |     |       |        |      |     | -    | -    |      |      | $\times$     |
|----------|------|------------|-------|------|------|--------|-------|------|--------|-----|-----|--------|-----|------|--------|------------|--------|-------|-----|-------|--------|------|-----|------|------|------|------|--------------|
| Device   | E    | Z-L        | JSB   | _    | _    | _      | _     | _    |        | •   | ł   | ର୍ଧୁ ପ | ear | Lo   | oad N  | lon        | S EE   | PROM  | Se  | ect M | on     |      |     |      |      |      |      |              |
| Get De   | ev   | G          | et Co | nf   | G    | et Pip | es    | Ge   | t Stri | ngs | D   | ownic  | ad  | R    | le-Lo: | ad         | Lg EE  | PROM  |     | RB St | at     | но   | DLD |      | RUN  | 4    |      |              |
| Vend R   | leq  | Re         | q (   | )x00 | Va   | alue   | OxC   | )000 | ) In   | dex | Ox  | 000    | 0   | Leng | th [   | 0          | Di     | r 0 ( | DUT | •     | Hex    | Byte | s C | 0 B4 | 04 8 | 31 0 | 0 01 | 00 👻         |
| lso Tra  | ns   | Pip        | e [   |      | _    |        | -     |      |        | •   | Ler | ngth   | 12  | 8    | F      | Packe      | t Size |       |     | Pa    | ickets | ;    | ,   | 1    |      |      |      |              |
| Bulk Tra | ans  | Pip        | e 2   | : Er | ndpo | oint   | 6 IN  | ł    |        | •   | Ler | ngth   | 51  | 2    |        | Hex        | Bytes  | 5     |     |       |        |      |     |      |      | •    |      |              |
| Reset P  | Pipe | Ab         | ort P | ipe  | Fil  | e Tra  | ns    |      | Pipe   | 2   | En  | dpa    | int | 6 IN |        | -          |        |       |     |       |        |      |     |      |      |      |      |              |
| Set IFa  | ice  | Int        | erfa  | ce 🛛 | D    | А      | ltSet | ting | 0      |     |     |        |     |      |        |            |        |       |     |       |        |      |     |      |      |      |      |              |
| 0100     | 00   | 80         | 00    | 81   | 00   | 82     | 00    | 83   | 00     | 84  | 00  | 85     | 00  | 86   | 00     | 87         |        |       |     |       |        |      |     |      |      |      |      | ^            |
| 0110     | 00   | 88         | 00    | 89   | 00   | 8A     | 00    | 8B   | 00     | 8C  | 00  | 8D     | 00  | 8E   | 00     | 8F         |        |       |     |       |        |      |     |      |      |      |      |              |
| 0120     | 00   | 90         | 00    | 90   | 00   | 92     | 00    | 93   | 00     | 94  | 00  | 95     | 00  | 96   | 00     | 97         |        |       |     |       |        |      |     |      |      |      |      |              |
| 0140     | 00   | AO         | 00    | A1   | 00   | A2     | 00    | A3   | 00     | A4  | 00  | AS     | 00  | AG   | 00     | A7         |        |       |     |       |        |      |     |      |      |      |      |              |
| 0150     | 00   | AS         | 00    | Α9   | 00   | AA     | 00    | AB   | 00     | AC  | 00  | AD     | 00  | AE   | 00     | AF         |        |       |     |       |        |      |     |      |      |      |      |              |
| 0160     | 00   | <b>B</b> 0 | 00    | B1   | 00   | B2     | 00    | В3   | 00     | В4  | 00  | B5     | 00  | в€   | 00     | B7         |        |       |     |       |        |      |     |      |      |      |      |              |
| 0170     | 00   | B8         | 00    | В9   | 00   | BA     | 00    | BB   | 00     | BC  | 00  | BD     | 00  | BE   | 00     | BF         |        |       |     |       |        |      |     |      |      |      |      |              |
| 0180     | 00   | C0         | 00    | C1   | 00   | C2     | 00    | C3   | 00     | C4  | 00  | C5     | 00  | CE   | 00     | C7         |        |       |     |       |        |      |     |      |      |      |      |              |
| 0190     | 00   | C8         | 00    | C9   | 00   | CA     | 00    | CB   | 00     | CC  | 00  | CD     | 00  | CE   | 00     | CF         |        |       |     |       |        |      |     |      |      |      |      |              |
| 01A0     | 00   | DO         | 00    | D1   | 00   | D2     | 00    | D3   | 00     | D4  | 00  | D5     | 00  | DG   | 00     | D7         |        |       |     |       |        |      |     |      |      |      |      |              |
| 0180     | 00   | D8         | 00    | D9   | 00   | DA     | 00    | DB   | 00     | DC  | 00  | DD     | 00  | DE   | 00     | DF         |        |       |     |       |        |      |     |      |      |      |      |              |
| 0100     | 00   | E8         | 00    | R9   | 00   | RA     | 00    | EB   | 00     | EC  | 00  | ED     | 00  | RR   | 00     | र म<br>स स |        |       |     |       |        |      |     |      |      |      |      |              |
| 01E0     | 00   | FO         | 00    | F1   | 00   | F2     | 00    | F3   | 00     | F4  | 00  | F5     | 00  | F6   | 00     | F7         |        |       |     |       |        |      |     |      |      |      |      |              |
| 01F0     | 00   | F8         | 00    | F9   | 00   | FA     | 00    | FB   | 00     | FC  | 00  | FD     | 00  | FE   | 00     | FF         | ′b1    | og.   | CSC | ln.   | net    | t/c  | he  | ng   | fen  | gw   | ena  | lan <b>,</b> |

下面轮到"读"出场了

| trigge   | er: 201 | 8/05/10 22:52:05 #0                | Lock mode:   | 💕 Allow all chan | ges 🔹              |  |  |
|----------|---------|------------------------------------|--------------|------------------|--------------------|--|--|
|          |         | Node                               | Data Enable  | Trigger Enable   | Trigger Conditions |  |  |
| Туре     | Alias   | Name                               | 61           | 61               | 1 🗹 Basic AND 🔹    |  |  |
| ♦*       |         | flag_a                             | $\checkmark$ |                  |                    |  |  |
| ♦*       |         | flag_d                             | $\checkmark$ |                  |                    |  |  |
| ♦*       |         | sloe                               | $\checkmark$ |                  |                    |  |  |
| ♦*       |         | slrd                               | $\sim$       | ✓                | <u>0</u>           |  |  |
| *        |         | slwr                               |              |                  |                    |  |  |
| <b>*</b> |         | fifo_addr[10]                      |              |                  | Xh                 |  |  |
| 1        |         | <sup>.</sup> usb_data[150]         |              |                  | XXXXh              |  |  |
| *        |         | usb:usb_inst cmd_flag              |              |                  |                    |  |  |
| -        |         |                                    |              |                  | XXXXh              |  |  |
| -        |         |                                    |              |                  | XXh                |  |  |
| -        |         |                                    |              |                  | Xh                 |  |  |
| R C      |         | <sup>.</sup> usb:usb_inst cnt0[90] | $\checkmark$ |                  | XXXXXXXXXXb        |  |  |

https://blog.csdn.net/chengfengwenalan

pc发送数据按1-->2-->3的步骤,可以看出我们发送了12 34 56 78 这4个字节

| 😙 EZ-USB Interface —                                                                                                    | ×    |  |  |  |  |  |  |  |  |  |  |
|----------------------------------------------------------------------------------------------------|------|--|--|--|--|--|--|--|--|--|--|
| Device EZ-USB  Clear Load Mon S EEPROM Select Mon                                                                                                    |      |  |  |  |  |  |  |  |  |  |  |
| Get Dev         Get Conf         Get Pipes         Get Strings         Download         Re-Load         Lg EEPROM         URB Stat         HOLD         RUN |      |  |  |  |  |  |  |  |  |  |  |
| Vend Req Req 0x00 Value 0x0000 Index 0x0000 Length 0 Dir 0 OUT - Hex Bytes C0 B4 04 81 00 01                                                                | 00 🖵 |  |  |  |  |  |  |  |  |  |  |
| Iso Trans Pipe Length 128 Packet Size Rackets                                                                                                    |      |  |  |  |  |  |  |  |  |  |  |
| Bulk Trans Pip 2 0: Endpoint 2 OUT V Length 4 Hex Brites 12345678                                                                                           |      |  |  |  |  |  |  |  |  |  |  |
| Reset Pipe Abort Pipe File Trans Pipe D: Endpoint 2 OUT V                                                                                                   |      |  |  |  |  |  |  |  |  |  |  |
| Set IFace Interface O AltSetting O                                                                                                    |      |  |  |  |  |  |  |  |  |  |  |
| Bulk OUT Transfer<br>Bulk OUT success.                                                                                                    | ^    |  |  |  |  |  |  |  |  |  |  |
| Buffer Contents<br>0000 12 34 56 78                                                                                                    |      |  |  |  |  |  |  |  |  |  |  |
|                                                                                                    |      |  |  |  |  |  |  |  |  |  |  |
|                                                                                                    |      |  |  |  |  |  |  |  |  |  |  |
|                                                                                                    |      |  |  |  |  |  |  |  |  |  |  |
|                                                                                                    |      |  |  |  |  |  |  |  |  |  |  |
|                                                                                                    |      |  |  |  |  |  |  |  |  |  |  |
| https://blog.csdn.net/chengfengwena                                                                                                    | lan, |  |  |  |  |  |  |  |  |  |  |

| log: | Trig @ 3              | 2018/05/11 20:39:41 (0:0:7.4 elapsed) |       |    |       |    |         |       |       |       |   | click t | o insert time ba | ır |   |       |
|------|-----------------------|---------------------------------------|-------|----|-------|----|---------|-------|-------|-------|---|---------|------------------|----|---|-------|
| Туре | Alias                 | Name                                  | -4    | -3 | -2    | -1 | q       |       | 1     | 2     | 3 |         | 4                | 5  | 9 | 7     |
| *    |                       | flag_a                                |       |    |       |    |         |       |       |       |   |         |                  |    |   |       |
| ×.   |                       | flag_d                                |       |    |       |    |         |       |       |       |   |         |                  |    |   |       |
| 4    | sloe                  |                                       |       |    |       |    |         |       |       |       |   |         |                  |    |   |       |
| -    | slrd                  |                                       |       |    |       |    |         |       |       |       |   |         |                  |    |   |       |
| -    |                       | slwr                                  |       |    |       |    | _       |       |       |       | _ |         |                  |    |   |       |
| - 👑  |                       | fifo_addr[10]                         | 2h    |    |       |    | oh      |       |       | х     |   |         |                  |    |   |       |
| 1    |                       |                                       | FFFFh |    |       |    | 3412h X |       |       | 7856h |   |         |                  |    |   |       |
| 4    |                       | usb:usb_in <mark>it cmd_flag</mark>   |       |    |       |    |         |       |       |       |   |         |                  |    |   |       |
| 6    |                       |                                       |       |    | FFFFh |    |         | 3412h | _X    |       |   |         |                  |    |   | 7856h |
| ł    |                       |                                       |       |    |       |    |         |       |       |       |   |         | ooh              |    |   |       |
| -    | Image: State_c[20]    |                                       |       |    | 1h    |    |         |       | 2h    |       | Х |         |                  |    |   |       |
| -    | usb:usb_inst cnt0[90] |                                       |       |    | c     | )  |         |       | X OON |       | 2 |         |                  |    |   |       |
|      |                       |                                       |       |    |       |    |         |       |       |       |   |         |                  |    |   |       |
|      |                       |                                       |       |    |       |    |         |       |       |       |   |         |                  |    |   |       |
|      |                       |                                       |       |    |       |    |         | 1     |       |       |   |         |                  |    |   |       |
|      |                       |                                       |       |    |       |    |         |       |       |       |   |         |                  |    |   |       |

注意这里我是设置了cmd\_flag标志信号的,只有cmd\_flag为高时的cmd\_data的数据才是有效的,也就是pc发送 过来的数据。

这里顺带插一嘴:

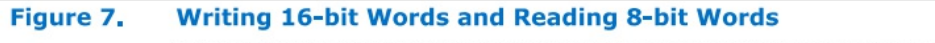

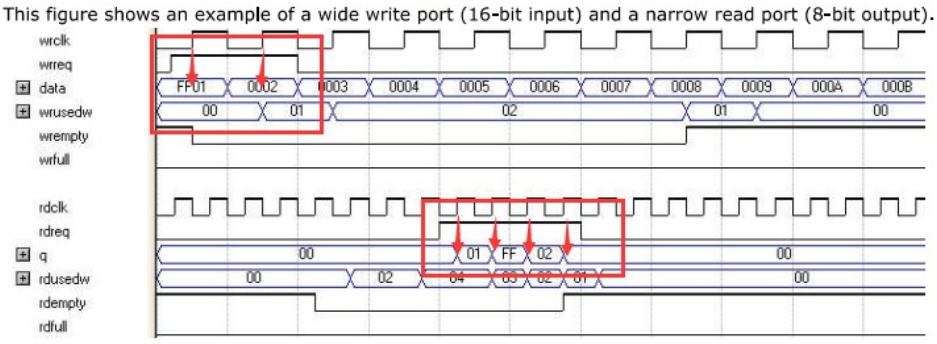

In this example, the read port is operating at twice the frequency of the write port. Writing two 16-bit words to the FIFO buffer increases the wrusedw flag to two and the rusedw flag to four. Four 8-bit read operations empty the FIFO buffer. The read begins with the least-significant 8 bits from the 16-bit word written followed by the mostsignificant 8 bits.

#### Figure 8. Writing 8-Bit Words and Reading 16-Bit Words

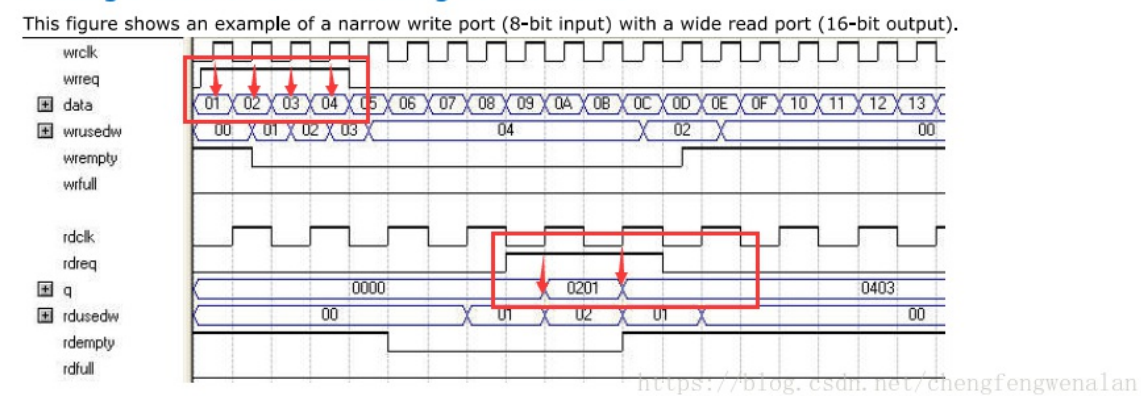

alter 的fifo ip 是可以读写位宽不一致的,具体看下面的图

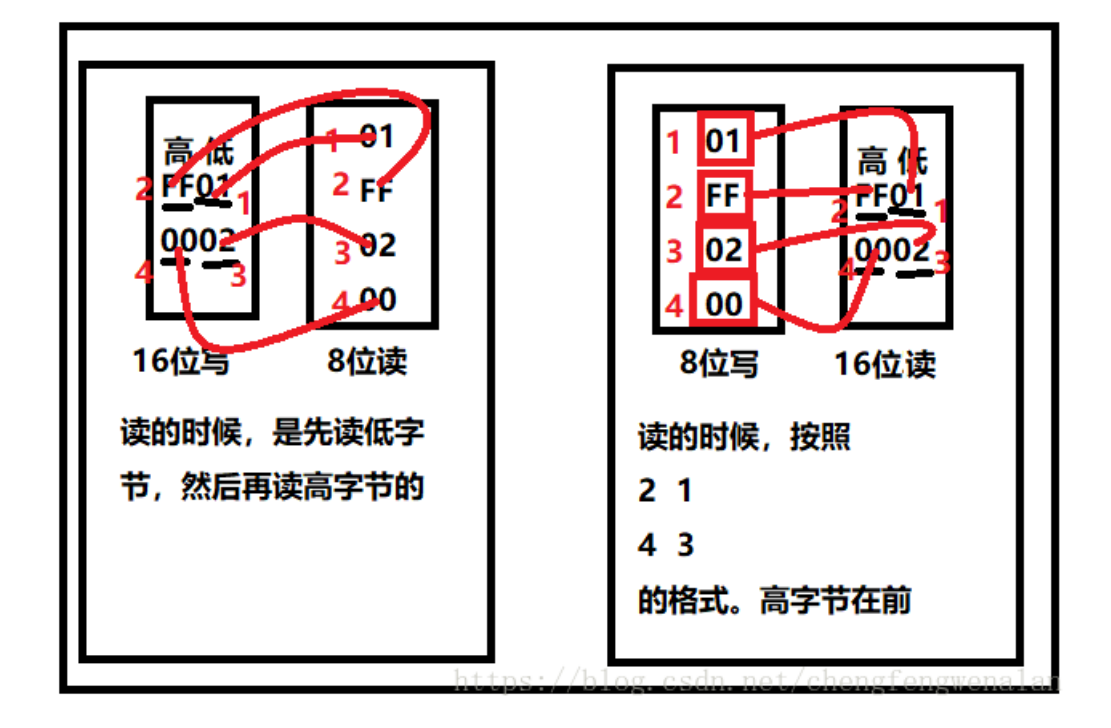

由上图可以看出这个和usb是一样的格式,都是先发低字节,然后再发高字节。或者说先接受低字节,然后再 接受高字节 至此本教程就全部介绍完了,讲的虽然有点简陋,但是基本的流程都已经讲到了,比起网上其他的教程还是要好不少的哈(自我陶醉一下),具体的看我的源代码。可以看出,使用cypress的usb还是比较简单的,因为usb协议什么的,他们都已经做好了,我们不需要考虑这些,要不然那一堆协议就看着头疼,具体的看我给的下载链接,我会把本教程所用到的工具,代码全部分享出来,也欢迎大家评论提问,不足之处还望指正~

六、福利

为了能及时回复大家,现在获取源码方式如下:

微信扫描下面的二维码关注【春哥笔记】公众号,回复"usb2"即可Get源码的获取方式:

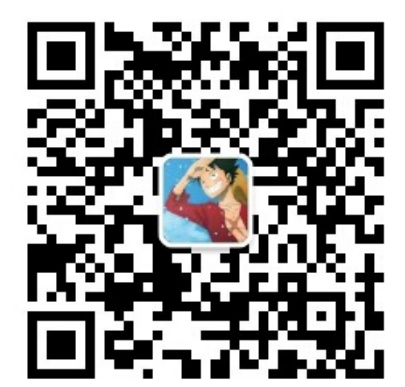